## Prozessbeschreibung

## zur Erteilung der Berechtigung für handelnde Personen im Auftrage eines Dritten

Achtung: Schritte 1 und 2 sind bei erstmaliger Registrierung von Unternehmen bzw. Beratenden erforderlich. Für bestehende Accounts können Zugriffe erteilt werden. Die Registrierung der berechtigten dritten Person erfolgt ausschließlich als solcher.

Das Unternehmen kann den Zugriff auf den eigenen Account für einen Berater oder anderen Mitarbeiter des Unternehmens erteilen. Der Beratende kann für den Zugriff auf diverse Accounts ermächtigt werden.

1. Registrierung des Antragstellenden (in der Regel Auswahl "Unternehmen")

Registrierungs-/Login-Seite

|                                                                     | S DEUTSCH                                                                                         |
|---------------------------------------------------------------------|---------------------------------------------------------------------------------------------------|
| Mein IB-Kundenkonto                                                 |                                                                                                   |
| Anmeldung                                                           |                                                                                                   |
| E-Mail-Adresse* Passwort*                                           |                                                                                                   |
| PASSWORT VERGESSEN?                                                 |                                                                                                   |
| Haben Sie noch kein Konto? JETZT REGISTRIEREN AIL MELDEN ALI MELDEN |                                                                                                   |
|                                                                     |                                                                                                   |
|                                                                     |                                                                                                   |
|                                                                     | Mein IB-Kundenkonto Anneldung  E-Mail-Adresse* Passwort*  Passwort*  Passwort VerGessen7 ANMELDEN |

Erfassung der Unternehmensdaten für die Registrierung

| Mein IB Kunde    | enportal |                                                                                                    | 😵 DEUTSCH |
|------------------|----------|----------------------------------------------------------------------------------------------------|-----------|
|                  | В        | Mein IB-Kundenportal<br>Bitte registrieren Sie sich als öffentlicher Kunde unter dem Register "Unternehmen". |           |
|                  | 1        | Registrieren                                                                                                 |           |
|                  |          | PRIVATPERSON UNTERNEHMEN                                                                                     |           |
|                  |          | Angaben zu Ihrem Unternehmen                                                                                 |           |
|                  |          | Name/Firma *         Rechtsform *         >           Rechtsform is erforderlich         *         *         |           |
|                  |          | Angaben zu liver Person                                                                                      |           |
|                  |          | Anrede v Titel v                                                                                             |           |
|                  |          | Vorname * Nachname *                                                                                         |           |
|                  |          | Mobilinummer zur Zwei-Faktor-Authentifizierung                                                               |           |
|                  |          | +49 Mobile Vorwahl * Mobile Vorwahl *                                                                        |           |
|                  |          |                                                                                                    |           |
|                  |          | Hiermit stimme(n) ich/wir der Kommunikation per unverschlüsselter E-Mail zu.                                 |           |
|                  |          | Pflichtfelder sind mit einem ' gekennzeichnet. ZURÜCK ZUR ANMELDUNG REGISTRIEREN                             |           |
|                  |          |                                                                                                    |           |
| Impressum Datens | schutz   | Hatline 0800 56 007 57 (kostenfrei)                                                                          |           |

Nach Klick auf den Button "Registrieren" erhalten Sie auf die von Ihnen angegebene E-Mail-Adresse eine Verifizierungs-E-Mail mit der Bitte, die E-Mail-Adresse zu bestätigen. Danach werden Sie erneut auf die Registrierungs-/Login-Seite geführt und melden sich mit E-Mail-Adresse und Passwort im Kundenportal an.

| <b>(</b> | Mein IB Kundenportal |                                                          | 🚱 DEUTSCH |
|----------|----------------------|----------------------------------------------------------|-----------|
|          |                      | Mein IB-Kundenkonto                                      |           |
|          |                      | Anmeldung                                                |           |
|          |                      | E-Mail-Adresse* Passwort*                                |           |
|          |                      | PASSWORT VERGESSEN?                                      |           |
|          |                      | Haben Sie noch kein Konto? JETZT REGISTRIEREN All MELDEN |           |
|          |                      |                                                          |           |
|          |                      |                                                          |           |
|          |                      |                                                          |           |

## Startseite Kundenportal nach erfolgreicher Registrierung

| Mein IB Kundenportal                     |                                                                                                    |                                  |                                                                                                    | 0                                                                                                    | 🚽 📀 DEUTSCH                                                             | ABMELDEN   |
|------------------------------------------|----------------------------------------------------------------------------------------------------|----------------------------------|----------------------------------------------------------------------------------------------------|----------------------------------------------------------------------------------------------------|-------------------------------------------------------------------------|------------|
| Willkommen im<br>Kundenportal            | Wir sind die Förderbank für Sachsen-Anhalt: Beantragen Si<br>Förderungen und Finanzierungen hier online. Sie haben jedeze<br>die Möglichkeit, Ihre Vohaben einzuehen, persönliche Daten zu<br>akhabisieren der uns zu kontakteuen swo 245. Sie warden au<br>Nachricht? Informationen enhalten Sie von um simmer über ih<br>persönliche? Destäch im Kunderportal loben rechts.). Bitt<br>schauen Sie hier regelmaßig nach. <<< | ie<br>it<br>tu<br>uf<br>nr<br>te | Finden Sie Ihre Fürderung (*)         G. LLD ESF+         Digital Creativity (Vorauswahlverfahren)         Digital Innovation (Vorauswahlverfahren)         G. ego-XIOXZEPT (nach Bewilligung)         G. ego-XIOXSEN (nach Bewilligung) | CLLD LAG-Managemen     Digital Innovation     Digitalisierung Beratun     go_START     Freiwilligendienste (na | t (nach Bewilligung)<br>gsstellen und soziale Einric<br>ch Bewilligung) | htungen    |
| Meine Dokumente ()<br>Dokumententyp Antr | agsnummer    Bereitstel                                                                                                    | Ilung von †4                     |                                                                                                    | → ALLE ANTRAGE ANZEIGEN                                                                                        | Aktionen                                                                | Ð          |
| ZUGRIFF ERTEILEN                         |                                                                                                    |                                  |                                                                                                    | Raihen pro Seite 5 1 - 5                                                                                       | von 7 K K                                                               | <b>х</b> н |
| Impressum Datenschutz                    | Hotine (                                                                                                    | 0800 56 007                      | 57 (kostenfrei)                                                                                                    |                                                                                                    |                                                                         |            |

2. Registrierung des zukünftig Handelnden für Dritte (in der Regel Auswahl "Unternehmen")

Registrierungs-/Login-Seite

| Mein IB Kundenportal |                                                        | 😚 DEUTSCH |
|----------------------|--------------------------------------------------------|-----------|
|                      | Mein IB-Kundenkonto                                    |           |
|                      | Anmeldung                                              |           |
|                      | E-Mail-Adresse* Passwort*                              |           |
|                      | PASSWORT VERGESSEN?                                    |           |
|                      | Haben Sie nach kein Konto? JETZT REGISTRIEREN ANMELDEN |           |
|                      |                                                        |           |
|                      |                                                        |           |
|                      |                                                        |           |

Erfassung der Unternehmensdaten für die Registrierung mit Funktion als Handelnde/r Dritter

| (1)   | Mein IB Kundenportal                                                                                         |                                                                              | 🚱 DEUTSCH            |  |  |
|-------|----------------------------------------------------------------------------------------------------|------------------------------------------------------------------------------|----------------------|--|--|
|       | Mein IB-Kundenportal<br>Bitte registrieren Sie sich als öffentlicher Kunde unter dem Register "Unternehmen". |                                                                              |                      |  |  |
|       |                                                                                                    | Registrieren                                                                 |                      |  |  |
|       |                                                                                                    | PRIVATPERSON UNTERNEHMEN                                                     |                      |  |  |
|       |                                                                                                    | Angaben zu Ihrem Unternehmen                                                 |                      |  |  |
|       |                                                                                                    | Name/Firma * Rechtsform *                                                    | ~                    |  |  |
|       |                                                                                                    | Rechtsform ist e                                                             | forderlich           |  |  |
|       |                                                                                                    | Angaben zu ihrer Person                                                      |                      |  |  |
|       |                                                                                                    | Anrede V Titel                                                               | ~                    |  |  |
|       |                                                                                                    | Vorname * Nachname *                                                         |                      |  |  |
|       |                                                                                                    | Mobilnummer zur Zwei-Faktor-Authentifizierung                                |                      |  |  |
|       |                                                                                                    | Ländervorwahl für Deut<br>+49 Mobille Vorwahl * Mobille Universit            | mer*                 |  |  |
|       |                                                                                                    | kh handle ausschließlich durch Beauftragung im Namen Dritter.                |                      |  |  |
|       |                                                                                                    | Hiermit stimme(n) ich/wir der Kommunikation per unverschlüsselter E-Mail zu. |                      |  |  |
|       |                                                                                                    | Pflichtfelder sind mit einem * gekennzeichnet.                               | ZURÜCK ZUR ANMELDUNG |  |  |
|       |                                                                                                    |                                                                              |                      |  |  |
| Impre | essum Datenschutz                                                                                            | Hotline 0800 56 007 57 (kostenf                                              | ei)                  |  |  |

Nach Klick auf den Button "Registrieren" erhalten Sie auf die von Ihnen angegebene E-Mail-Adresse eine Verifizierungs-E-Mail mit der Bitte, die E-Mail-Adresse zu bestätigen. Danach werden Sie erneut auf die Registrierungs-/Login-Seite geführt und melden sich mit E-Mail-Adresse und Passwort im Kundenportal an.

| ( | Mein IB Kundenportal |                                                         | 🚱 DEUTSCH |
|---|----------------------|---------------------------------------------------------|-----------|
|   |                      | Mein IB-Kundenkonto                                     |           |
|   |                      | Anmaldung                                               |           |
|   |                      | E-Mai-Adresse* Passwort*                                |           |
|   |                      | PASSWORT VERGESSEN?                                     |           |
|   |                      | Haben Sie noch kein Konto? IETZT REGISTRIEREN ANIMELDEN |           |
|   |                      |                                                         |           |

Startseite Kundenportal nach erfolgreicher Registrierung

| Mein IB Kundenportal                                       |                 |              | 0       | 🖂 🚯 DEUTSCH | ABMELDEN |
|------------------------------------------------------------|-----------------|--------------|---------|-------------|----------|
| tuell sind keine Kunden im Kundenportfolio Ihres Accounts. |                 |              |         |             |          |
| ne Nachrichten Oinsgesamt Oungelesen                       |                 |              |         |             | Ð        |
| STEINGANG (O) POSTAUSGANG (O) ENTWÜRFE (O) PAPIERKO        | RB (0)          |              |         |             |          |
| Zugehöri Betreff †↓                                        | Antragsnummer 1 | Empfänger 11 | Datum 🚺 |             |          |
| tuell sind keine Nachrichten vorhanden.                    |                 |              |         |             |          |
| uen sinu kente maulinkulen vorhanden.                      |                 |              |         |             |          |
|                                                            |                 |              |         |             |          |
|                                                            |                 |              |         |             |          |
|                                                            |                 |              |         |             |          |

Im oberen Bereich werden dann zukünftig die Accounts der Kunden sichtbar sein, welche die Zugriffsberechtigung erteilt haben.

## 3. Erteilung und Annahme der Zugriffsberechtigung

Die gewünschte Bevollmächtigung wird im Kundenportal auf der Startseite vom Kunden aktiviert:

| Mein IB Kundenportal         |                                                                                                    |                                                                                                    | ⑦ 🚽 Ø DEUTSCH ABMELDER                                                                                                    |
|------------------------------|----------------------------------------------------------------------------------------------------|----------------------------------------------------------------------------------------------------|----------------------------------------------------------------------------------------------------|
| Wilkommen im<br>Kundenportal | Wir sind die Förderbank für Sachsen-Anhalt. Beantragen Sie<br>Förderungen und Finanzierungen hier online. Sie haben jederzeit<br>die Mögleichen, Ihre Vinaben einzusehen, persönliche Daten zu<br>aktauliseren oder uns zu kontaktieren. >>> FS. Sie warten auf<br>Nachricht informationen enhalten iste von uns immer über ihr<br>persönliches Postfach im Kandergortal loben rechts). Bitte<br>schauen Sie hier regelmaßig nach. < <c< th=""><th>Finden Sie Ihve Förderung (*)            • CLLD ESF+         • Digital Creativity (Vorauswahlverfahren)         • Digital Innovation (Vorauswahlverfahren)         • Digital Innovation (Vorauswahlverfahren)         • ega-WOXZEPT (nach Bewilligung)         • ega-WISSER (nach Bewilligung)         +</th><th>CLLD LAG-Management (nach Bewilligung)  Digital innovation  Digitaliserung Beratungsstellen und soziale Einrichtungen  ego. START  erolwilligendienste (nach Bewilligung)  ALLE ANTRÄGE ANZEIGEN</th></c<> | Finden Sie Ihve Förderung (*)            • CLLD ESF+         • Digital Creativity (Vorauswahlverfahren)         • Digital Innovation (Vorauswahlverfahren)         • Digital Innovation (Vorauswahlverfahren)         • ega-WOXZEPT (nach Bewilligung)         • ega-WISSER (nach Bewilligung)         + | CLLD LAG-Management (nach Bewilligung)  Digital innovation  Digitaliserung Beratungsstellen und soziale Einrichtungen  ego. START  erolwilligendienste (nach Bewilligung)  ALLE ANTRÄGE ANZEIGEN |
| Dokumententyp Antra          | gsnummer 11 Bereitstellung v                                                                                                    | ion 11 Hochgeladen am                                                                                                    | TI Aktionen                                                                                                    |
| ZUGRIFFERTEILEN              | )                                                                                                    |                                                                                                    | Rohen pro Selte 5 - 1 - 5 von 7 14 - 5 - 31                                                                                                    |

Zugriff erteilen für (E-Mail-Adresse mit der sich der zukünftig Berechtigte im Kundenportal registriert hat.)

| Dokumente (20240-104-1040-1                                                                                                    |            |
|----------------------------------------------------------------------------------------------------|------------|
|                                                                                                    | ×          |
| Hier haben Sie die Möglichkeit, Ihr Konto für einen Dritten freizuschalten und diesem die Erlaubnis zu e<br>Ihrem Namen handeln zu dürfen. Bitte geben Sie hierfür die E-Mail-Adresse dieser Person ein. | rteilen in |
| E-Mail-Adresse des zu Bevollmächtigenden                                                                                                    |            |
|                                                                                                    |            |
|                                                                                                    |            |
| ABBRECHEN ZUGRIFFSANFRAGE ABS                                                                                                    | ENDEN      |

Der zu Bevollmächtigende erhält nun eine E-Mail mit der Information, dass eine Berechtigung zum Handeln im Namen des Users erteilt wurde. Der zu Bevollmächtigende nimmt die Berechtigung durch Aktivierung eines in der E-Mail befindlichen Links an. Der Link ist für 2 Stunden gültig.

Der Absender der E-Mail lautet <u>nicht-antworten@ib-lsa.de</u>. Antworten Sie bitte nicht auf diese E-Mail-Adresse. Die E-Mail wird automatisiert versandt.

Die Ansicht für den Bevollmächtigten ändert sich nunmehr wie folgt:

| Mein 18 Kundenportet                                                                  |                  |              | 🔿 🔳 🗣 DRUTSCH 🛛 ABMELDEN                             |
|---------------------------------------------------------------------------------------|------------------|--------------|------------------------------------------------------|
| Saturg<br>Konton IV<br>2295157                                                        |                  |              | Der Kundenaccount ist im oberen<br>Widget verfügbar. |
| Meire Nachriches - Ningenant () ungelesen                                             |                  |              |                                                      |
| POSTEINGANG (0) POSTAUSGANG (0) ENTWÜRFE (0) PAPIERKORB (0)<br>Zugehöniger Betreff 11 | Antraganummer 11 | Empfärger 11 | Datum 11                                             |
| Aktuell sind lieine Nachrichten vorhanden.                                            |                  |              |                                                      |

Nachdem die Berechtigung vom Bevollmächtigten angenommen wurde, erhält der Kunde per E-Mail eine Information, dass dem Bevollmächtigten der Zugriff auf den Account gewährt wurde.